## Orientações para instalação do complemento para acesso ao Perícia Net no SISP 2

Caso apareça a mensagem abaixo adote os passos a seguir: Você não possui recursos mínimos para assinar digitalmente neste computador! Por favor, clique aqui para maiores informações.

- 1. Abrir o SISP pelo navegador Firefox
- 2. Tem que primeiro instalar o Plug-in ICPBRAVO no FIREFOX 2.1 Clique aqui ← → C @ Q Pesquise con . 2.2 Clique aqui Firefox G 3 Ģ PJe 3 0 D ē 0 2.3 Pesquise **ICPBRAVO**  $\leftarrow \rightarrow$  C  $\bigcirc$  Firefox about:addons Encontrar mais extensões icpbravo ρ Recomendações Personalize o Firefox ĝ 2.4 Selecione esta opção

| Resultados da pesquisa |                                                                                       |                |  |  |  |  |
|------------------------|---------------------------------------------------------------------------------------|----------------|--|--|--|--|
|                        | ICPBravoAccess<br>ICPBravo Access ICPBrasil and General PKI Extension.<br>★★★★★ Scytl | 7.447 usuários |  |  |  |  |

## 2.5 Clique em ADICIONAR AO FIREFOX

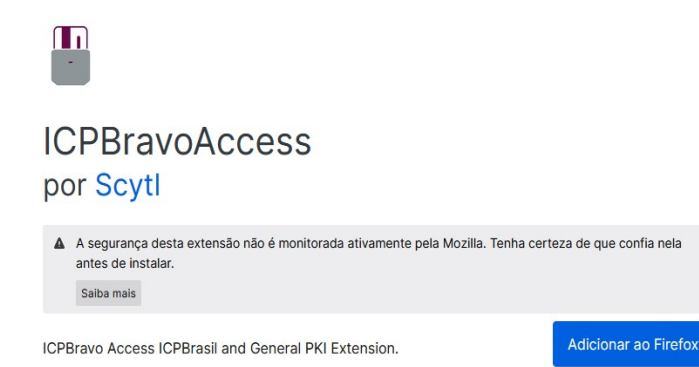

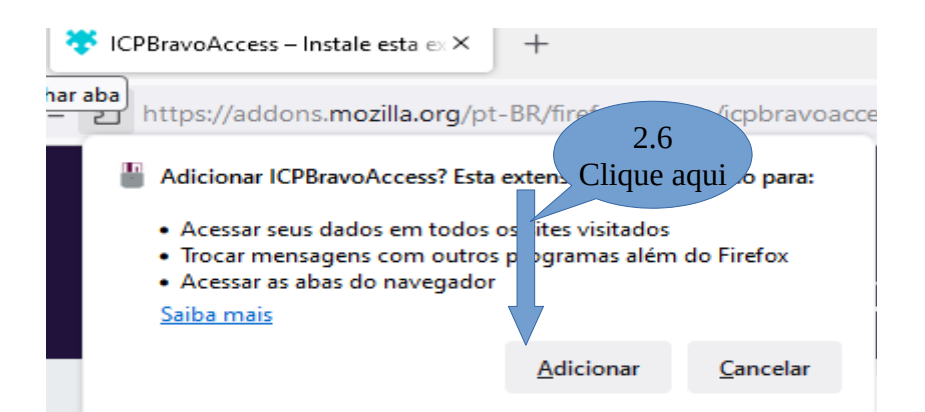

2.7. Verifique se no canto superior direito do navegador a extensão foi adicionada conforme figura abaixo

|   |              |  | 6 | × |
|---|--------------|--|---|---|
| ☆ | $\checkmark$ |  |   | ≡ |
|   |              |  |   |   |

3. Depois disso tem que instalar o complemento do ICPBRAVO no computador

Acessar o portal de sistemas para baixar o aplicativo.